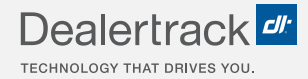

# CreditConnection® on Dealertrack uniFI® How to View and Provide Comments with Your Dealers

## **LENDER STEP BY STEP GUIDE**

| F&I 🗸    | • 0             | nders 🗸 Dei    | al Queue Repor       |                               |                             |                          |              | Search for custor   |             | omer or vehicle | Q             |
|----------|-----------------|----------------|----------------------|-------------------------------|-----------------------------|--------------------------|--------------|---------------------|-------------|-----------------|---------------|
| Deal O   |                 |                |                      |                               |                             |                          | Quick Links: | App Status          | Credit App  | Contract Status | Payott        |
| Deal Q   | lueue           | Sey: 🖶 AA Prin | ited 🗧 AA Not Pri    | nted 💐 Read Comments 👼 Unrea  | d Comments 🛛 😵 Payment Call |                          | P            | rint Dr<br>1 - 7 of | ownicad CSV |                 | Silver me now |
| Filters: | Status<br>All   | ٠              | Date Range<br>7 Days | ~                             |                             | Search By<br>Last Name   | ▼ Se         |                     | ٩           |                 |               |
| •        | APPLICANT 🛊     |                | status 💲             | DEALERSHIP                    | LENDER DEALER ID            | APPLICATION ID           | DATE / TI    | ME SUBMITTED        | ÷           |                 |               |
| 0        | Boydd, Aaron    | ••             | Declined             | Dealertrack 7 Do Not Touch    | 329730                      | BAJ2444948               | 10-01-20     | 021 18:09:40 PM     |             |                 |               |
| 0        | America, Amy    |                | Viewed               | Dealertrack 7 Do Not Touch    | 329730                      | BAI2439732               | 09-30-20     | 121 13:12:03 PM     | 4           |                 | Feedba        |
| 0        | America, Ame    |                | New                  | Dealertrack 7 Do Not Touch    | 329730                      | BAI2439713<br>BAI2439696 | 09-30-20     | 021 12:56:26 PM     | 4           |                 | *             |
| 0        | Firstimer, Alic | •              | Viewed               | Dealertrack 7 Do Not Touch    | 329730                      | BAI2439656               | 09-30-20     | 021 12:41:46 PM     | л           |                 |               |
| 0        | Boyd, Aaron     |                | Approved             | Dealertrack 7 Do Not Touch    | 329730                      | BAI2439625               | 09-30-20     | 021 12:33:20 PM     | 4           |                 |               |
|          | Booyd, Aaron    | ē              | Counteroff           | er Dealertrack 7 Do Not Touch | 329730                      | BAI2439619               | 09-30-20     | 021 12:31:13 PM     | 4           |                 |               |

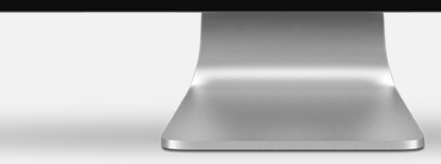

COX AUTOMOTIVE

#### **UNREAD COMMENTS INDICATOR**

Red icon next to the applicant indicates unread comments from the dealer.

### **STEP 1**

When a dealer sends a comment following initial application submission, Unread Comments key appears and a red icon appears next to the applicant.

## STEP 2

Select the applicant's name to view the worksheet.

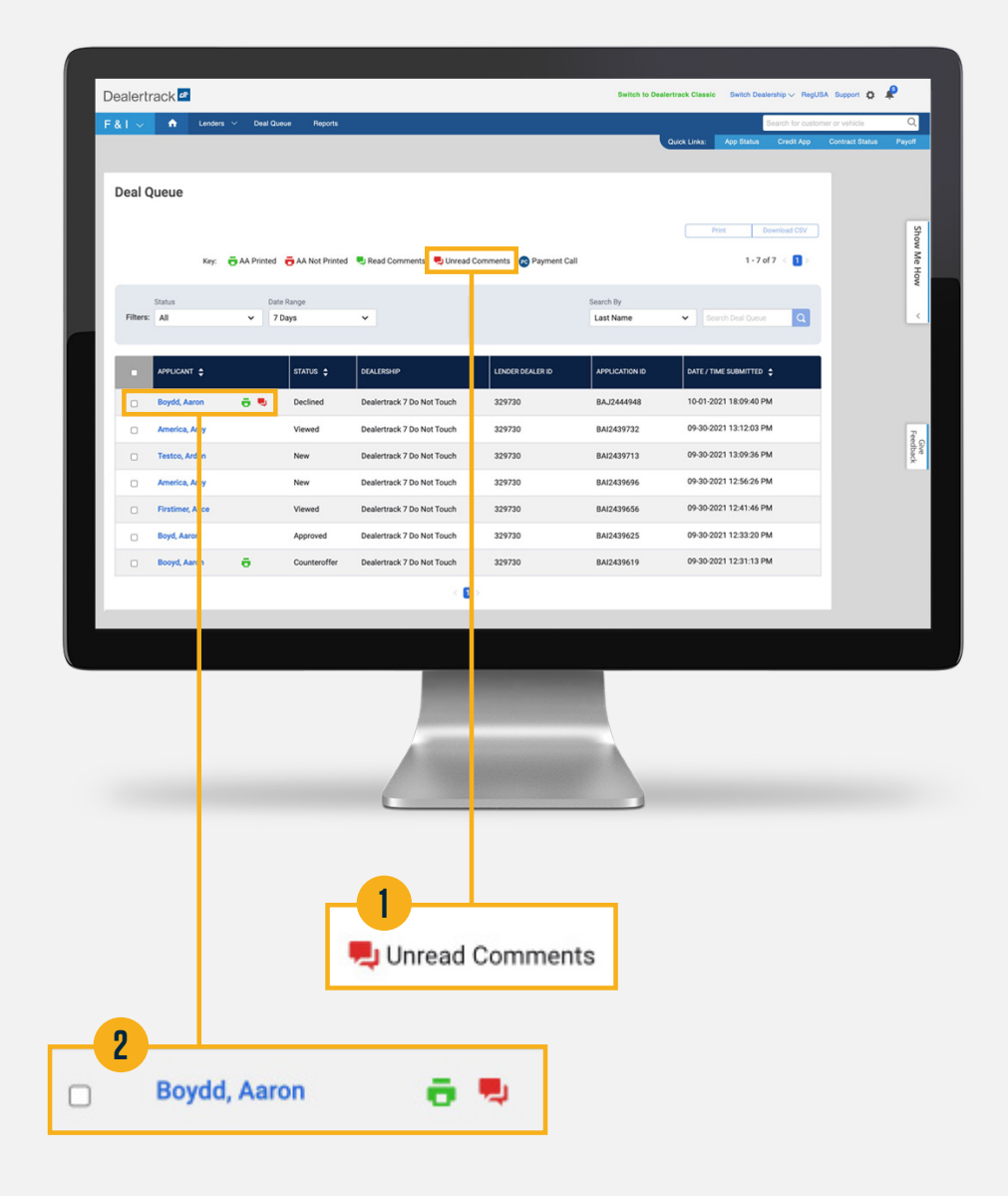

# DEALER COMMENTS

### **STEP 3**

View the Dealer Comments within the Dealer Information quadrant in the Worksheet.

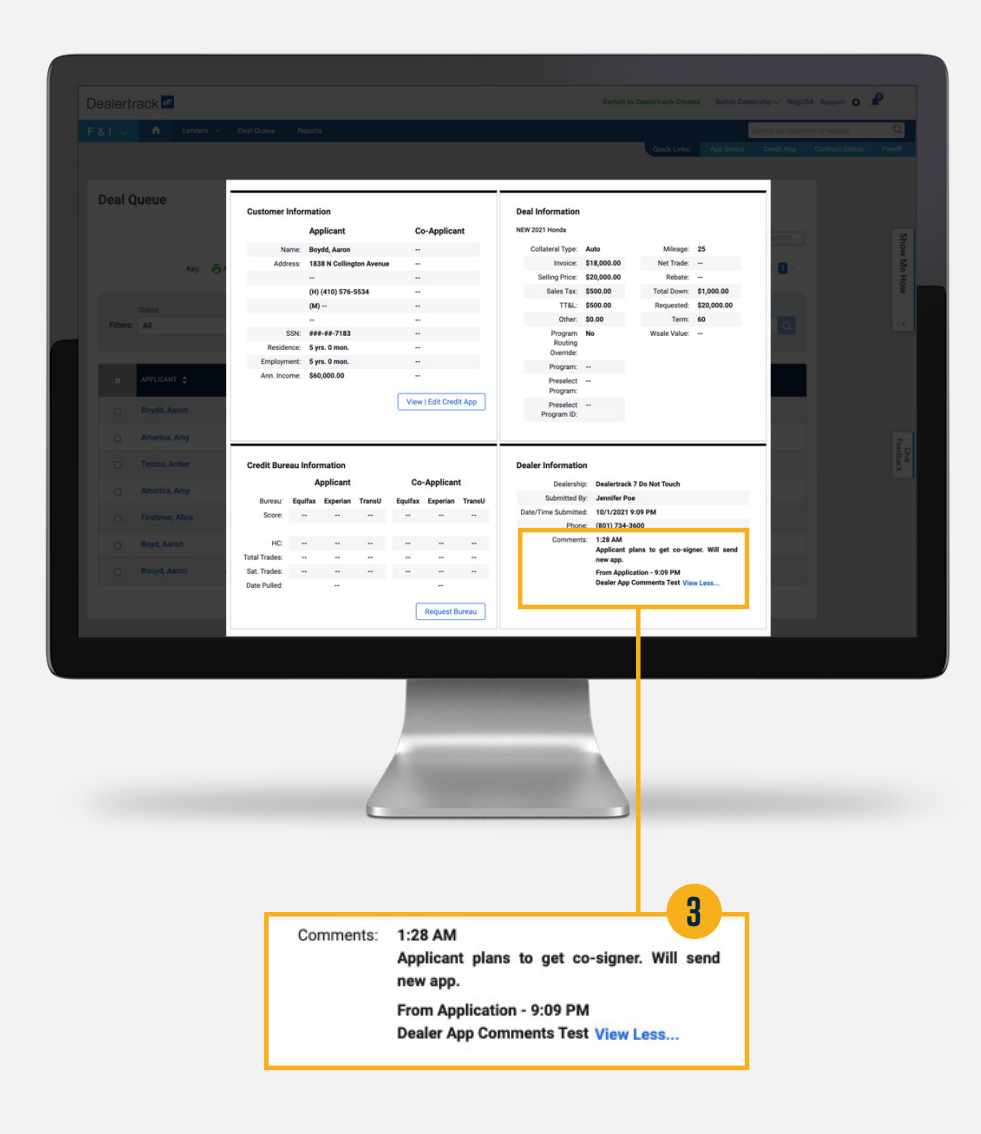

# DEALER COMMENTS

### **STEP 4**

Once a standalone comment has been viewed by a lender user, the red icon that indicated it was unread now turns into a green icon that indicates it has been read.

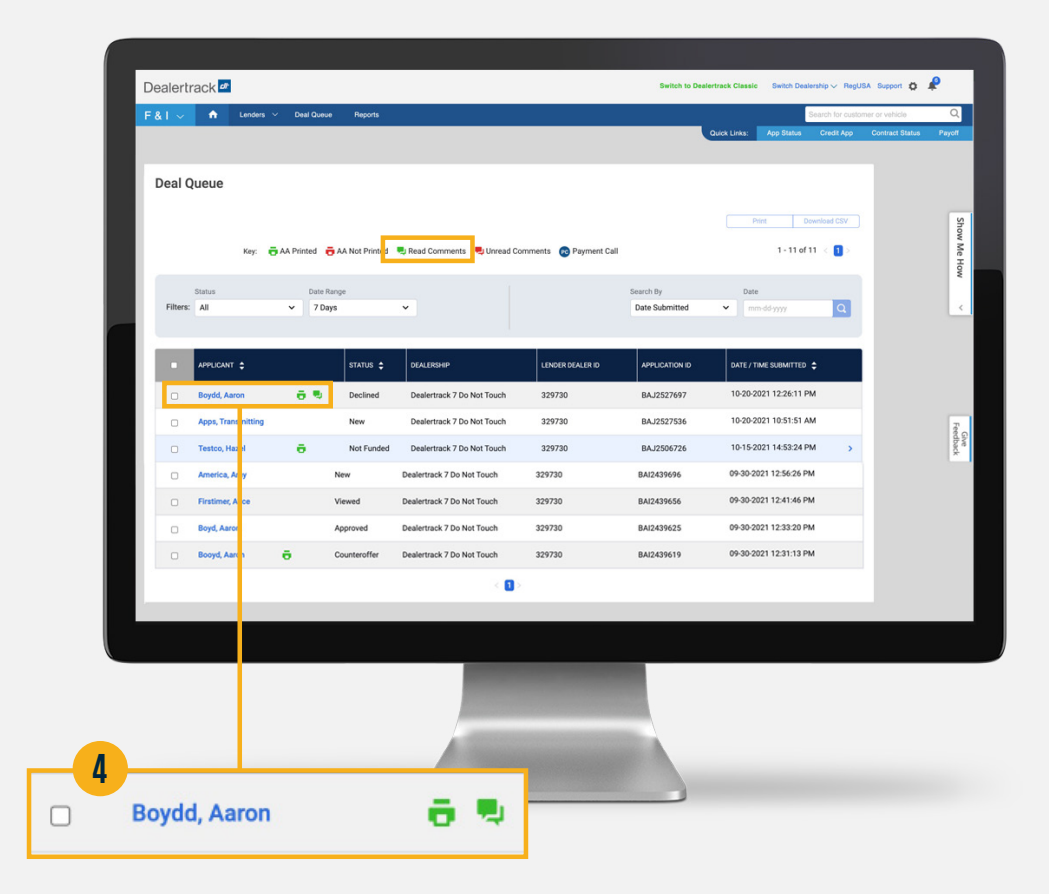

**Note:** For setting permissions to receive alerts, please see the Navigating User Preferences and Permissions Step-by-Step Guide.

# **NEED HELP?**

#### **Contact our Lender Partner Support Teams**

#### FOR HELP WITH:

- Password resets
- Permissions
- Digital Contracting Choice Group Email setup

#### **Partner Integration Service Desk**

Hours of Operation: M – F, 9:00 am – 6:00 pm ET

(866) 868-5900, Option 2

partnerintegrationservicedesk@dealertrack.com

#### FOR HELP WITH:

- Production questions/inquiries
- Dealertrack uniFl platform troubleshooting

#### **Production Support**

Hours of Operation: Available 24/7 (866) 868-5900, Option 1 dtsupport@dealertrack.com